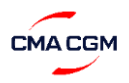

## Steps for Security Deposit Request: -

### Step 1: Log in to <u>www.odex.co</u> and select 'Counter Process Module'.

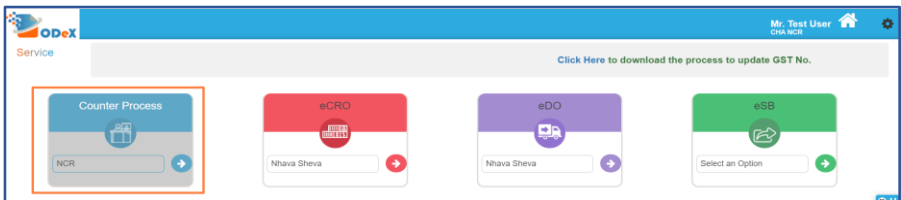

### Step 2: Click on Security Deposit --> Security Deposit and Refund Module

| Counter | Process - Security Deposit |  |
|---------|----------------------------|--|
|         | Security Deposit & Refund  |  |

### Step 3: To submit new request for security Deposit, click on a New Deposit Button

| I | Search Deposit/Refund Req | uest        |          |      | BL NO. | Draft     | ~      | Q,  | T More    |
|---|---------------------------|-------------|----------|------|--------|-----------|--------|-----|-----------|
|   | Q View Request Refund     |             |          |      |        |           |        | NEW | - DEPOSIT |
| I | Request Time              | Request No. | Location | Line | BL No. | Refund To | Status | 0   |           |
| l |                           |             |          | 0    |        |           |        |     |           |

#### Step 4: Choose Line as CMA CGM Agencies Pvt. Ltd and input BL No - fields 1,2,3 and 4 would be auto populated

| Security Dep<br>Requestor De | oosit And Refund Request<br>stails |                    |                       |                     |                                |               |                               |                  |
|------------------------------|------------------------------------|--------------------|-----------------------|---------------------|--------------------------------|---------------|-------------------------------|------------------|
| Line                         | CMA CGM Agencies Pvt Ltd           | BL No.             | LHV2423978            | MBL No.             | LHV2423978 1                   | F             | Port of Discharge             |                  |
| FPOD                         | INNSA1-Nhava Sheva                 | Office Location    | Nhave Sheve 3         | Mode Of<br>Payment  | ODeX 8                         |               | Consignee 4 ABC India         |                  |
| Consignee LARA<br>Code       | 0006587887                         | Refund To-<br>Name | Seli 5                | Customer<br>Remarks |                                |               |                               |                  |
| Container No.                | ▲ Container                        | Size               | Container Type        |                     | Cargo Type                     | (             | Deposit Amount                | <mark>8</mark> н |
| CMAU4266462<br>TGBU6743610   | 45<br>45                           |                    | General<br>General    |                     | General<br>General             |               | 50000                         | < [              |
| Please click                 | here to see the tariff master      | Check h            | ere for Tariff Master |                     | Total Payable Amo<br>Total pay | unt:<br>/able | e amount is auto - calculated |                  |

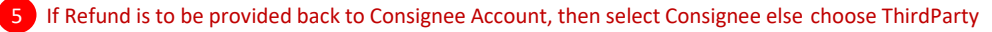

- 6 Total payable amount is auto calculated
- 8 For VAN payment , select Mode of Payment as ODeX

### Step 5: Upload all the requisite KYC Documents

| Document Name                         | Upload                       | Remarks | Template |
|---------------------------------------|------------------------------|---------|----------|
| KYC                                   | ✓ Choose File No file chosen |         | ±.       |
| Signed PAN Copy (of KYC party)        | V Choose File No file chosen |         |          |
| Signed GST Certificate (of KYC party) | Choose File No file chosen   |         |          |
| Scanned copy of cancelled Cheque      | V Choose File No file chosen |         |          |
| Bank Account details form-ODeX        | V Choose File No file chosen |         | ¥        |
| NOC for ODeX Refund                   | Choose File No file chosen   |         |          |

| Payment Det        | ails  |                           |                          |                                                                 |                         |             |                         |                      |
|--------------------|-------|---------------------------|--------------------------|-----------------------------------------------------------------|-------------------------|-------------|-------------------------|----------------------|
| Name on<br>Invoice | CHA   |                           | Address on<br>Invoice    | HEAD OFFICE, sdfdsf, , Mumt 🗸                                   | State                   | MAHARASHTRA | GSTIN/Provisional<br>ID | GSTIN/PROVISIONAL ID |
| Consignee Name     | 1     |                           | Payment Status           | Select ~                                                        | Total Payable<br>Amount | 100000.00   | ODeX Service<br>Charge  | 150.00               |
| GST                | 0.00  |                           | SGST                     | 13.50                                                           | CGST                    | 13.50       | TOTAL                   | 100177.00            |
|                    | N VAN | VAN Account<br>Account Ba | 2<br>Int<br>Iance 978203 | Select VAN Accou<br>VACDEXI30001801 (nhavashevaintra)<br>528.73 | nt                      | <b>*</b>    |                         |                      |
| 2                  |       |                           |                          |                                                                 |                         |             |                         |                      |

**Step 7**: The **Unique Request No** (highlighted in green) would get generated for the request which can be used for reference and Status of Request will get changed to **Deposit Requested** (Highlighted in Orange).

| Requestor De | tails                    |                |                 |                 |                       |           |                   |     |
|--------------|--------------------------|----------------|-----------------|-----------------|-----------------------|-----------|-------------------|-----|
| Line         | CMA CGM Agencies Pvt Ltd | BL No.         | LVA0134257      | MBL No.         | LVA0134257            | Port of   | Port of Discharge |     |
|              |                          |                |                 |                 |                       | Discharge |                   |     |
| FPOD         | INTKD6-TUGHLAKABAD       | Request No.    | SD2021052700003 | Office Location | NCR                   | Mode Of   | Non-ODeX-NEFT     |     |
|              |                          |                |                 | •               |                       | Payment   |                   |     |
| Consignee    | ABC Pvt Ltd              | Consignee LARA | 0005123061      | Refund To-      | Consignee ABC Pvt Ltd | Status    | Deposit Requested |     |
| Name         |                          | Code           |                 | Name            |                       |           |                   |     |
| Customer     |                          |                |                 |                 |                       |           |                   | -   |
| Remarks      | 12                       |                |                 |                 |                       |           |                   | 8 H |

Once the request is approved the customer would receive email with security slip copy as attachment and status of the request would change from **Deposit Requested** to **Deposit Approved**.

Step 8: Email would be received to customer once request is approved.

| Wed 5/26/2021 11:46 AM                                                                                                    |
|----------------------------------------------------------------------------------------------------|
| odex.notification@gmail.com                                                                                                    |
| ODeX: Security slip - CMA CGM Agencies Pvt Ltd - SD2021052600002                                                                           |
| To chacompany@odex.co; prasad.gorde@eanda.co.in; willson.dsouza@odex.co                                                                    |
| Cc 🗢 MHATRE Mayur; 🖷 NIKAM Mayur                                                                                                    |
| 1 If there are problems with how this message is displayed, click here to view it in a web browser.                                        |
| SD2021052600002_Security Deposit Refund Acknowledgement Slip.pdf _<br>6 K8                                                                 |
| CAUTION: This email originated from outside of the organization. Do not click links or open attachments unless you recognize the sender an |
|                                                                                                    |
| Dear Customer,                                                                                                    |
|                                                                                                    |
| Please find the attached security slip issued by CMA CGM Agencies Pvt Ltd against the below payment details:                               |

Step 9: Once the KYC documents of the customer is verified the Green tick would appear against the customer 1 and mode of payment 2 Once KYC is verified , for new requests system would not ask for KYC documents of KYC verified customer.

| Security De<br>Requestor I | eposit And Refund Request<br>Details |                        |                 |                    |                       |                      |                   |     |
|----------------------------|--------------------------------------|------------------------|-----------------|--------------------|-----------------------|----------------------|-------------------|-----|
| Line                       | CMA CGM Agencies Pvt Ltd             | BL No.                 | LVA0134257      | MBL No.            | LVA0134257            | Port of<br>Discharge | Port of Discharge |     |
| FPOD                       | INTKD6-TUGHLAKABAD                   | Request No.            | SD2021052700003 | Office Location    | NCR 1                 | Mode Of<br>Payment   | ODeX              | 0   |
| Consignee<br>Name          | ABC Pvt Ltd                          | Consignee LARA<br>Code | 0005123061      | Refund To-<br>Name | Consignee ABC Pvt Ltd | Status               | Deposit Approved  |     |
| Customer<br>Remarks        |                                      |                        |                 |                    |                       |                      |                   | 8 H |

# Steps for Security Deposit Refund Request: -

Step 1: Log in to <u>www.odex.co</u> and select 'Counter Process Module'.

|                 |                     |                           | Mr. Test User 🕋 🧳                |
|-----------------|---------------------|---------------------------|----------------------------------|
| Service         |                     | Click Here to downloa     | ad the process to update GST No. |
| Counter Process | eCRO<br>Nhava Sheva | eDO<br>PDO<br>Nhava Sheva | eSB<br>Select an Option          |

**Step 2**: Click on Security Deposit --> Security Deposit and Refund Module.

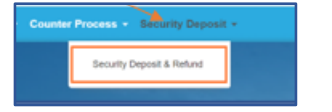

**Step 3**: Search the request by putting the BL Number , Status as Deposit Approved and click on Search to populate details of the BL.

| Search Deposit/Refund Rec  | quest           |            |                    | 1<br>LVA0134257   | 2 Deposit Approved | 3 Q Y More       |
|----------------------------|-----------------|------------|--------------------|-------------------|--------------------|------------------|
| Q View Request Refund      | 5               |            |                    |                   |                    | NEW - DEPOSIT    |
| Request Time               | ≑ Request No.   | • Location | ≑ Line             | ≑ BL No.          | ♦ Refund To        | ÷                |
| <b>4</b><br>27-05-21 12:03 | SD2021052700003 | NCR        | CMA CGM Agencies P | Vt Ltd LVA0134257 | ABC Pvt Ltd Deposi | t Approved 🏾 🤊 🗞 |

2

4 Click on a checkbox and then click on Request Refund 5

Step 4 - Above step would open the refund request page.KYC should be in verified status to submit refund request i.e. Green tick should be there against Refund to Name 1 and Mode of Payment 2 If not , then please contact local customer service team and provide KYC documents for KYC verification.

| Line      | CMA CGM Agencies Pvt Ltd | BL No.         | LVA0134257         | MBL No.         | LVA0134257            |   | Port of            | Port of Discharge |   |
|-----------|--------------------------|----------------|--------------------|-----------------|-----------------------|---|--------------------|-------------------|---|
|           | INTUDE THOSE AVADAD      |                | 81/2024/05/22000/2 |                 | M <sup>r</sup> O      |   | Discharge          | ODeX              | 2 |
| FPOD      | IN INDET CONDAMOND       | Request No.    | 302021002700003    | Office Location | 1                     |   | Mode Of<br>Payment |                   |   |
| Consignee | ABC Pvt Ltd              | Consignee LARA | 0005123061         | Refund To-      | Consignee ABC Pvt Ltd | 0 | Status             | Deposit Approved  |   |

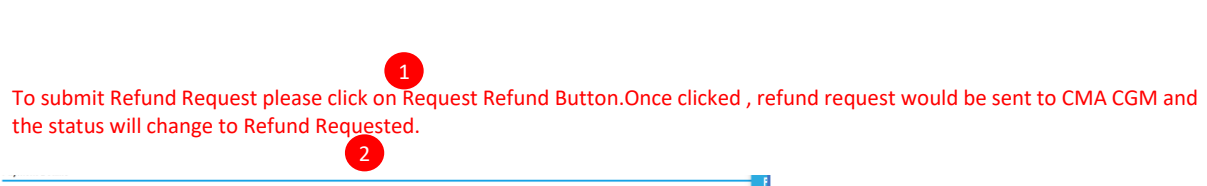

|                         |                 |                       | 2                              |                         |             |                        |                      |          |                  |   |
|-------------------------|-----------------|-----------------------|--------------------------------|-------------------------|-------------|------------------------|----------------------|----------|------------------|---|
| Name on<br>Invoice      | CHA             | Address on<br>Invoice | HEAD OFFICE, sdidsl, , Munit 🗸 | State                   | MAHARASHTRA | GSTIN/Provisiona<br>ID | GSTIN/PROVISIONAL ID |          |                  |   |
| Consignee<br>Name       |                 | Payment Status        | Payment Approved V             | Total Payable<br>Amount | 20000.0     | ODeX Service<br>Charge | 150.0                | Mode Of  | ODeX             | V |
| IGST                    | 0.0             | SGST                  | 13.5                           | CGST                    | 13.5        | TOTAL                  | 200177.0             | Payment  |                  |   |
| ODeX Payment<br>Ref No. | SPMT21050600009 | VAN Account           | VAODEXI30001801                |                         |             |                        |                      | Status 2 | Refund Requested |   |
|                         |                 |                       | 1 REQUEST REFU                 | BACK                    |             |                        |                      | Ľ        |                  |   |

|   | Step 6 - Once<br>approval of D<br>Refunded. | the refund request is submitted<br>ocumentation Team.Once the r | d to CMA CGM<br>refund is proce | , the CMA CGM would<br>ssed the status of the tr | process the refund within 5 working days of ransaction would change to Amount |
|---|---------------------------------------------|-----------------------------------------------------------------|---------------------------------|--------------------------------------------------|-------------------------------------------------------------------------------|
| • | Mode Of<br>Payment<br>Status                | ODeX<br>Amount Refunded                                         | 0                               | 1<br>Bank Reference No.<br>(Refund)              | HSBCN12052021000                                                              |
|   |                                             |                                                                 | 1                               | he UTR no by which re                            | fund is made to customer would be displayed.                                  |
|   |                                             |                                                                 |                                 | hank You                                         |                                                                               |

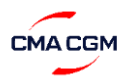

## Steps for Security Deposit Request: -

### Step 1: Log in to <u>www.odex.co</u> and select 'Counter Process Module'.

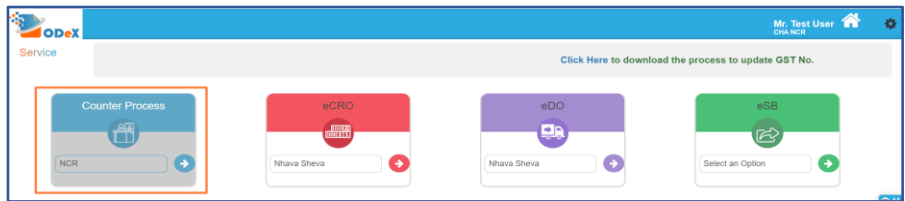

### Step 2: Click on Security Deposit --> Security Deposit and Refund Module

| Counter | Process - Security Deposit | • |
|---------|----------------------------|---|
|         | Security Deposit & Refund  |   |

### Step 3: To submit new request for security Deposit, click on a New Deposit Button

| Search Deposit/Refund Request | t i i i i i i i i i i i i i i i i i i i |          |                          | BL NO. | Draft     | Ŷ      | Q T More      |
|-------------------------------|-----------------------------------------|----------|--------------------------|--------|-----------|--------|---------------|
| Q View Request Refund         |                                         |          |                          |        |           |        | NEW - DEPOSIT |
| Request Time                  | Request No.                             | Location | <ul> <li>Line</li> </ul> | BL No. | Refund To | Status | 0             |
|                               |                                         |          | 0                        |        |           |        |               |

#### Step 4: Choose Line as CMA CGM Agencies Pvt. Ltd and input BL No - fields 1,2,3 and 4 would be auto populated

|   | Security Dep<br>Requestor De                | oosit And Refund Request      |                    |                                                   |                     |                                               |                                               |                   |                 |
|---|---------------------------------------------|-------------------------------|--------------------|---------------------------------------------------|---------------------|-----------------------------------------------|-----------------------------------------------|-------------------|-----------------|
|   | Line                                        | CMA CGM Agencies Pvt Ltd      | BL No.             | LVA0134257                                        | MBL No.             | LVA0134257                                    | Port of                                       | Port of Discharge |                 |
|   | FPOD                                        | INTKD6-TUGHLAKABAD            | Office Location    | NCR 2                                             | Mode Of<br>Payment  | Select                                        | Discharge<br>Consignee<br>Name                | ABC Pvi Lidi      |                 |
|   | Consignee LARA<br>Code                      | 0005123061                    | Retund To-<br>Name | Consignee 5                                       | Customer<br>Remarks |                                               |                                               |                   | <               |
|   | Container Det                               | tails                         |                    | Consignee (                                       |                     |                                               |                                               |                   |                 |
|   | Container No.<br>APZU3754338<br>CMAU1198235 | Container<br>20<br>20         | Size               | ThirdParty G Container Type<br>General<br>General |                     | © Cargo Type<br>HAZ<br>HAZ<br>Total Payable A | Deposit Am     20000     20000 mount: 40000.4 | 6                 | 8 H<br>< L<br>P |
| Ì | Please click                                | here to see the tariff master | 7 Cheo             | k here for Tariff Mast                            | er                  | Total p                                       | ayable amoun                                  | t is auto - calcu | lated           |
| ( | 5 If Ref                                    | fund is to be provided b      | ack to Co          | nsignee Account, then                             | select Cons         | signee else choose T                          | hirdParty                                     |                   |                 |

6 Total payable amount is auto - calculated

### Step 5: Upload all the requisite KYC Documents

| cument Name                         | Upload                   | Remarks | Template | Delete |
|-------------------------------------|--------------------------|---------|----------|--------|
| YC                                  | ✓ Choose File No file ch | osen    | ٤        |        |
| gned PAN Copy (of KYC party)        | ✓ Choose File No file ch | osen    |          |        |
| gned GST Certificate (of KYC party) | ✓ Choose File No file ch | osen    |          |        |
| anned copy of cancelled Cheque      | ✓ Choose File No file ch | osen    |          |        |
| ank Account details form-others     | Choose File No file ch   | osen    | ¥        |        |

Step 6: Input all the relevant Payment details for NEFT/ RTGS transaction done and click on SAVE AS DRAFT

| initial and a second second se | From iReceipt                                                                                 |
|----------------------------------------------------------------------------------------------------|-----------------------------------------------------------------------------------------------|
| Payment Details                                                                                                    |                                                                                               |
| Bank Your Bank Name Amount                                                                                                    | 40000.00 Peyment date 27-05-2021                                                              |
| CMA iReceipt No 12345                                                                                                    |                                                                                               |
|                                                                                                    | SAVE AS DRAFT BACK                                                                            |
|                                                                                                    | <del>_</del>                                                                                  |
|                                                                                                    | Security Deposit has been updated successfully!<br>Would you like to Submit request to Line ? |

2 Click YES to submit the request to LINE

**Step 7**: The **Unique Request No** (highlighted in green) would get generated for the request which can be used for reference and Status of Request will get changed to **Deposit Requested** (Highlighted in Orange).

| Requestor D | etails                   |                    |                |                 |                       |           |                   |
|-------------|--------------------------|--------------------|----------------|-----------------|-----------------------|-----------|-------------------|
| Line        | CMA CGM Agencies Pvt Ltd | BL No.             | A0134257       | MBL No.         | LVA0134257            | Port of   | Port of Discharge |
|             |                          |                    |                |                 |                       | Discharge |                   |
| FPOD        | INTKD6-TUGHLAKABAD       | Request No.        | 02021052700003 | Office Location | NCR                   | Mode Of   | Non-ODeX-NEFT     |
|             |                          |                    |                |                 |                       | Payment   |                   |
| Consignee   | ABC Pvt Ltd              | Consignee LARA 000 | 05123061       | Refund To-      | Consignee ABC Pvt Ltd | Status    | Deposit Requested |
| Name        |                          | Code               |                | Name            |                       |           |                   |
| Customor    |                          |                    |                |                 |                       |           |                   |
| Remarks     | la la                    |                    |                |                 |                       |           | 8 H               |

Once the request is approved the customer would receive email with security slip copy as attachment and status of the request would change from **Deposit Requested** to **Deposit Approved**.

Step 8: Email would be received to customer once request is approved.

| Wed 5/26/2021 11:46 AM<br>odex.notification@gmail.com<br>ODeX: Security slip - CMA CGM Agencies Pvt Ltd - SD2021052600002                  |
|----------------------------------------------------------------------------------------------------|
| To 🔷 chacompany@odex.co; 🗠 prasad.gorde@eanda.co.in; 🔿 wilson.dsouza@odex.co                                                               |
| Cc 🗢 MHATRE Mayur; 👄 NIKAM Mayur                                                                                                    |
| 1 If there are problems with how this message is displayed, click here to view it in a web browser.                                        |
| SD2021052600002_Security Deposit Refund Acknowledgement Slip.pdf _<br>6 KB                                                                 |
| CAUTION: This email originated from outside of the organization. Do not click links or open attachments unless you recognize the sender an |
| Dear Customer,                                                                                                    |
| Please find the attached security slip issued by CMA CGM Agencies Pvt Ltd against the below payment details:                               |

**Step 9**: Once the KYC documents of the customer is verified , Green tick would appear against the customer and mode of payment. Once KYC is verified , for new requests system would not ask for KYC documents of KYC verified customer.

| Security De<br>Requestor D | posit And Refund Request<br>etails |                                   |                    |                       |                      |                   |
|----------------------------|------------------------------------|-----------------------------------|--------------------|-----------------------|----------------------|-------------------|
| Line                       | CMA CGM Agencies Pvt Ltd           | BL No.                            | MBL No.            | LVA0134257            | Port of<br>Discharge | Port of Discharge |
| FPOD                       | INTKD6-TUGHLAKABAD                 | Request No. SD2021052700003       | Office Location    | NCR                   | Mode Of              | Non-ODeX-NEFT     |
| Consignee<br>Name          | ABC Pvt Ltd                        | Consignee LARA 0005123061<br>Code | Refund To-<br>Name | Consignee ABC Pvt Ltd | Status               | Deposit Approved  |
| Customer<br>Remarks        |                                    |                                   |                    |                       |                      | 8 H               |

## Steps for Security Deposit Refund Request: -

**Step 1:** Log in to <u>www.odex.co</u> and select 'Counter Process Module'.

|         |                      |                        | Mr. Test User 😭 💠               |
|---------|----------------------|------------------------|---------------------------------|
| Service |                      | Click Here to download | d the process to update GST No. |
|         | eCRO<br>Nitica Stera | eDO<br>Nhava Sheva     | eSB<br>Select an Option         |

1

**Step 2**: Click on Security Deposit --> Security Deposit and Refund Module.

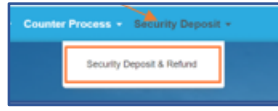

**Step 3**: Search the request by putting the BL Number, Status as Deposit Approved and click on Search to populate details of the BL.

| arch Deposit/Refund Re | equest          |            |                          | 1 LVA0134257 | 2 Deposit Approved 3         | Q Y More      |  |
|------------------------|-----------------|------------|--------------------------|--------------|------------------------------|---------------|--|
| View Request Refund    | 5               |            |                          |              |                              | NEW - DEPOSIT |  |
| Request Time           | * Request No.   | + Location | ≑ Line                   | 🕆 BL No.     | Refund To Status             | ά.<br>Ψ       |  |
| 27-05-21 12:03         | SD2021052700003 | NCR        | CMA CGM Agencies Pvt Ltd | LVA0134257   | ABC Pvt Ltd Deposit Approved | 5 S           |  |

4 Click on a checkbox and then click on Request Refund

Step 4 - Above step would open the refund request page.KYC should be in verified status to submit refund request i.e. Green tick should be there against Refund to Name and Mode of Payment .If not ,then please contact local customer service

2

| Security D<br>Requestor                 | eposit And Refund Request<br>Details |                        |                                |                     |                            |          |                   |            |            |         |                    |               |   |
|-----------------------------------------|--------------------------------------|------------------------|--------------------------------|---------------------|----------------------------|----------|-------------------|------------|------------|---------|--------------------|---------------|---|
| Line                                    | CMA CGM Agencies Pvt Ltd             | BL No.                 | LVA0134257                     | MBL No.             | LVA0134257                 | Port of  | Port of Discharge |            |            |         |                    |               |   |
| FPOD                                    | INTKD6-TUGHLAKABAD                   | Request No.            | SD2021052700003                | Office Location     | NCR                        | Mode Of  | Non-ODeX-NEFT     | 0          |            |         |                    |               |   |
| Consignee<br>Name                       | ABC Prit Lid                         | Consignee LARA<br>Code | 0005123061                     | Retund To-<br>Name  | Consignee ABC Pirt Ltd     | Status   | Deposit Approved  |            |            |         |                    |               |   |
| Customer<br>Remarks                     |                                      |                        |                                |                     |                            |          |                   | 8 H<br>. E |            |         |                    |               |   |
| Step 5<br>clickec                       | - Input the info<br>I then Status w  | ormatio<br>vill chan   | on in Refund d<br>ge to Refund | letails s<br>Reques | ection for field<br>ted. 7 | ds 1,2,3 | 3,4 and 5 an      | d cl       | ick on Req | uest Re | fund.Onc           | e             |   |
| Refund D                                | etails                               |                        |                                |                     |                            |          |                   |            |            |         |                    | Non-ODeX-NEFT |   |
| Beneficiary<br>(as per bank<br>records) | Name Beneficiary Name                | Ban                    | k Name Bank Name               |                     | Branch Name Branch 1       | lame 3   | A/C Type          |            | Current    |         | Mode Of<br>Payment |               | V |

team and provide KYC documents for KYC verification.

| Discharge          |                   |   |                    |
|--------------------|-------------------|---|--------------------|
| Mode Of<br>Payment | Non-ODeX-NEFT     | • |                    |
|                    |                   |   | Bank Reference No. |
| Status             | Amount Refunded 2 |   | (Refund)           |

-----Thank You-----Thank You------